## Погашення рецепту на наркотичні засоби, психотропні речовини і прекурсори

Для цього нам перш за все потрібно перейти до пошуку рецептів. Для цього натискаємо "Відпуск рецептів спрощений"

| nHEALTH capitation & reimbur | sement Hab4                                                                                                    | ання Технічна підтримка                                      | Кабінет Вийти   | (myshak_farmac2021@yopmail.com)         |
|------------------------------|----------------------------------------------------------------------------------------------------|--------------------------------------------------------------|-----------------|-----------------------------------------|
| Відпуск рецептів             | Безпека                                                                                                    |                                                              |                 |                                         |
| Відпуск рецептів (спрощений) | Поточний дозвіл для роботи з eHealth.                                                                                                    |                                                              | Дозвол          | ено до 31/10/2022 10:55                 |
| Відпущені рецепти            | Оновлюється автоматично системою МІС<br>нижче)                                                                                                 | , поки діє дозвіл поновлення                                 | (див.           |                                         |
| 🕈 Дані закладу               | Можливість автоматичного оновлення по<br>Увага! Пароль входу в систему eHealth не                                                              | точного дозволу для роботи :<br>обхідно змінювати не рідше о | eHealth. Дозвол | ено до 07/11/2022 15:36                 |
| 🗃 Мої дані                   | разу на 3 місяці. Інакше доступ до системи                                                                                                    | и eHealth буде припинено!                                    | Онов            | ити дозвіл для роботи у системі eHealth |
| ▶ Дії                        | Пароль входу в MIC nHealth<br>Перейдіть за посиланням для зміни парол<br>! Це необхідно робити періодично.<br>! Використовуйте складні паролі. | я входу в MIC nHealth.                                       | Зміни           | ти пароль входу в MIC nHealth           |

Одразу після цього нам потрібно ввести 16-значний номер рецепту та натиснути пошук.

|          |                    | 1000                                          | -                                                     |                                                             | -0 T                                                               | 0 0                                                                        | 6.1                                                                             |                                                                     | • L                                                                                         |                                                                                               |                                                                                             |
|----------|--------------------|-----------------------------------------------|-------------------------------------------------------|-------------------------------------------------------------|--------------------------------------------------------------------|----------------------------------------------------------------------------|---------------------------------------------------------------------------------|---------------------------------------------------------------------|---------------------------------------------------------------------------------------------|-----------------------------------------------------------------------------------------------|---------------------------------------------------------------------------------------------|
| Навчання | Технічна підтримка | Кабінет                                       | Вий                                                   | и (mysha                                                    | k_farmac                                                           | 2021@y                                                                     | /opmai                                                                          | l.com)                                                              |                                                                                             |                                                                                               |                                                                                             |
|          |                    |                                               |                                                       |                                                             |                                                                    |                                                                            |                                                                                 |                                                                     |                                                                                             |                                                                                               |                                                                                             |
| Пошук    | Очистить           |                                               |                                                       |                                                             |                                                                    |                                                                            |                                                                                 |                                                                     |                                                                                             |                                                                                               |                                                                                             |
|          | Навчання<br>Пошук  | Навчання Технічна підтримка<br>Пошук Очистить | Навчання Технічна підтримка Кабінет<br>Поцик Очистить | Навчання Технічна підтрилика Кабінет Вийт<br>Пошук Очистить | Навчання Технічна підтримка Кабінет Вийти (mysha<br>Пощук Очистить | Навчання Технічна підтримка Кабінет Вийти (myshak_farmac<br>Поцук Очистить | Навчання Технічна підтримка Кабінет Вийти (myshak_farmac2021@<br>Пошук Очистить | Навчання Технічна підтримка Кабінет Вийти (myshak_farmac2021@yopmai | Навчання Технічна підтримка Кабінет Вийти (myshak_farmac2021@yopmail.com)<br>Пошук Очистить | Навчання Технічна підтримка Кабінет Вняти (myshak, farmac2021@yopmail.com)<br>Пошук. Очистить | Навчання Технічна підтримка Кабінет Вийти (myshak_farmac2021@yopmail.com)<br>Пошук Очистить |

Тепер необхідно вибрати препарат який Ви будете відпускати за рецептом та натиснути кнопку "Обрати". За необхідності ціну за 1 упаковку можно змінювати.

| nHEALTH capital                                                           | on & reimburse                                                                        | ment                                                                       |                                                                           | на                                                                                           | авчання Те                                          | хнічна підтримка                                                        | каонет виити (г                                                  | myshak_farmac20                                           | iz n@yopmail.com |
|---------------------------------------------------------------------------|---------------------------------------------------------------------------------------|----------------------------------------------------------------------------|---------------------------------------------------------------------------|----------------------------------------------------------------------------------------------|-----------------------------------------------------|-------------------------------------------------------------------------|------------------------------------------------------------------|-----------------------------------------------------------|------------------|
| Дата виписки:                                                             | 2022-11-02                                                                            |                                                                            |                                                                           |                                                                                              | Заклад:                                             | ПРИВАТ                                                                  | НЕ ПІДПРИЄМСТВО                                                  | "BIKICOΦT"                                                |                  |
| Призначення:                                                              | метадон 5 мг, т                                                                       | аблетки <mark>.</mark> Кількіс                                             | сть: 100 (табле                                                           | тки)                                                                                         | Підрозд                                             | ил: Червень                                                             | 2022                                                             |                                                           |                  |
| Пацієнт:                                                                  | Шевченко Т. Г.                                                                        | (32 p.)                                                                    |                                                                           |                                                                                              | Лікарь:                                             | Мишак (                                                                 | Элег Володимирович                                               |                                                           |                  |
| Програма:                                                                 | Наркотичні (пс                                                                        | ихотропні) ЛЗ                                                              |                                                                           |                                                                                              |                                                     |                                                                         |                                                                  |                                                           |                  |
| До уваги! У вас с м<br>Призначенн:                                        | ожливість обрати з                                                                    | запропонованс<br>5 мг, табл                                                | ого переліку од<br>Іетки. Кіл                                             | ну (обов'язковс<br>ІЬКІСТЬ: 1(                                                               | о) або декілька<br>00 (табли                        | а торгових назв (опці<br>етки)                                          | йно) тілым з одного р                                            | естру відшкоду                                            | вання!           |
| До уваги! У вас с и<br>Призначенн:<br>1. Номер ресстру                    | ожливість обрати з<br>я: Метадон<br>не визначено , Стр                                | запропонованс<br>Б мг, табл<br>юк дії з: не виз                            | ого переліку од<br>ІСТКИ. КІЛ<br>іначено , по: н                          | ну (обов'язковс<br>ІЬКІ́СТЬ: 1(<br>е визначено                                               | о) або декілька<br>00 (табли                        | а торгових назв (опці<br>СТКИ)                                          | йно) тільки з одного р                                           | естру відшкоду                                            | вання!           |
| До уваги! У вас с м<br>Призначенн:<br>1. Номер ресстру<br>Торгівельна наз | ожливість обрати з<br>4: Метадон {<br>не визначено , Стр<br>Відлущена<br>ва кількість | запропонованс<br>5 МГ, ТАБЛ<br>юк дії з: не виз<br>Кількість<br>в упаковці | ого пераліку од<br>ІЄТКИ. КІ́Л<br>начено , по: н<br>Кількість<br>упаковок | ну (обов'язковс<br>ІБКІСТБ: 1(<br>е визначено<br>Відпускна<br>ціна за 1<br>упаковку,<br>грн. | або декілька<br>ОО (табли<br>Загальна<br>сума, грн. | торгових назв (опці<br>СТКИ)<br>Відшкодування<br>за 1 упаковку,<br>гря. | йно) тілым з одного р<br>Загальна сума<br>відшходування,<br>грн. | есстру відшжодуп<br>Сума<br>доплати<br>пацієнтом,<br>грн. | вання!           |

Далі необхідно ввести код підтвердження по даному рецепту, він має прийти на телефон пацієнту, якщо вказаний відповідний метод аутентифікації або повинен бути відображений на роздрукованому рецепті.

| $\ \ \leftarrow \ \ \Rightarrow \ \ \ \ \ \ \ \ \ \ \ \ \ \ $ | preprod.ehealt                                | h.vikisoft.kiev.ua/m                                                             | edication-dispense/v2                              | /create                |                       |                        | B <sub>E</sub>         | Q 12 \$            | 2             | <b>1</b> | E 3       | ) ≡J | B | : |
|---------------------------------------------------------------|-----------------------------------------------|----------------------------------------------------------------------------------|----------------------------------------------------|------------------------|-----------------------|------------------------|------------------------|--------------------|---------------|----------|-----------|------|---|---|
|                                                               | nHEALTH capi                                  | fation & reimbur<br>Оформити замовл                                              | sement<br>ення                                     |                        | Навчання              | Технічна пі            | дтримка Кабінет        | Вийти (mvsh        | ak farma<br>× | c2021@   | yopmail.c | om)  |   |   |
|                                                               | Пацієнт:                                      |                                                                                  |                                                    |                        |                       |                        |                        |                    |               |          |           |      |   |   |
|                                                               | Програма:                                     | Інформація що<br>метадон 5 мг, таб<br>Виписана кількіс                           | одо виписаного ЛЗ<br>летки<br>ть: 100 шт           | 100 uu <del>u</del>    |                       |                        |                        |                    |               |          |           |      |   |   |
|                                                               | До уваги! У вас                               | КЛОКСТВ, ЯКИ ДОС                                                                 | nyina do noramenini.                               |                        |                       | Відпускна<br>ціна за 1 | Сума                   | Сума<br>доплати    | Дiĭ           | /вання!  |           |      |   |   |
|                                                               | Призначен                                     | Торгівельна<br>назва                                                             | Виробник                                           | Відпущена<br>кількість | Кількість<br>упаковок | упаковку,<br>грн.      | відшкодування,<br>грн. | пацієнтом,<br>грн. | H.            |          |           |      |   |   |
|                                                               | 1. Номер ресст                                | METAΦIH® IC                                                                      | Товариство з<br>додатковою<br>відповідальністю     | 100                    | 10                    | 199                    | 0                      | 1990               | â             |          |           |      |   |   |
|                                                               |                                               |                                                                                  | "IHTEPXIM" (UA)                                    |                        |                       |                        |                        |                    |               |          |           |      |   |   |
|                                                               | Торгівельна н                                 | Всього 100 шт (10<br>Відпускна сума, гр<br>Сума відшкодуван<br>Сума доплати паці | ул.)<br>н. 1990<br>ня, грн. 0<br>іентом, грн. 1990 |                        |                       |                        |                        |                    |               |          |           |      |   |   |
|                                                               | МЕТАФІН® ІС<br>Товариство з                   | Код підтверджени                                                                 | ня <b>*</b>                                        |                        |                       |                        |                        |                    |               | × .      | Обрано    |      |   |   |
|                                                               | додатковою<br>відповідальнік<br>"ІНТЕРХІМ" (L | 2566<br>Оформити замо                                                            | влення                                             |                        |                       |                        |                        |                    |               |          |           |      |   |   |
|                                                               |                                               |                                                                                  |                                                    |                        |                       |                        |                        |                    |               |          |           |      | 2 | 4 |

Потім за необхідно можемо ввести номер чеку або залишити його порожнім та перейти до підписання натиснувши кнопку "Підписати". А також як ми бачимо у верхньому лівому куті, на погашення даного рецепту у нас є 10 хвилин.

| $\leftrightarrow$ $\rightarrow$ C $\square$ preprod.ehe | alth.vikisoft.kiev.ua/medication-dispense/v2/create                                                           | 8        | Q       | 8 \$      | 2       | <b>*</b> |        | * | ≡ſ | B | : |
|---------------------------------------------------------|----------------------------------------------------------------------------------------------------|----------|---------|-----------|---------|----------|--------|---|----|---|---|
| nHEALTH ca                                              | pitation & reimbursement Навчання Технічна підтримка                                                          | Кабінет  | Ви      | йти (mysh | ak farm | ac2021(  |        |   |    |   |   |
| призначения                                             | Оформити замовлення                                                                                           |          |         |           | ×       |          |        | _ |    |   |   |
| Пацієнт:                                                |                                                                                                    |          |         |           |         |          |        |   |    |   |   |
| Програма:                                               | 09:47                                                                                                    |          |         |           |         |          |        |   |    |   |   |
|                                                         | Рецепт було закріплено за закладом для виписування на 10 хвилин і він не може бути погашений в ін<br>терміну; | ншому за | кладі г | ротягом   | цього   |          |        |   |    |   |   |
| До уваги! У вас                                         | Будь ласка підпишіть цю заявку протягом 10 хв. або вона буде скасована.                                       |          |         |           |         | /вання   | đ      |   |    |   |   |
| Призначе                                                | Відхилити заявку<br>Відхилити                                                                                 |          |         |           |         |          |        |   |    |   |   |
| 1. Номер ресс                                           |                                                                                                    |          |         |           |         |          |        |   |    |   |   |
| -                                                       | Написани занеку<br>Номер чека                                                                                 |          |         |           |         |          |        |   |    |   |   |
|                                                         | Сума чеку (сума фактично сплачена пацієнтом) *                                                                |          |         |           |         |          |        |   |    |   |   |
| Торгівельна                                             | H 1990                                                                                                    |          |         |           |         |          |        |   |    |   |   |
| МЕТАФІН⊛ І<br>Товариство<br>додатковою<br>відповідальн  | Підписати                                                                                                    |          |         |           |         | ~        | Обрано |   |    |   |   |
| "IHTEPXIM"                                              | ŪA)                                                                                                    |          |         |           |         |          |        |   |    |   |   |
|                                                         |                                                                                                    |          |         |           |         |          |        |   |    | 1 | 3 |

Далі фармацевт підписує цей рецепт обов'язково своїм електронним підписом. Для цього вибираємо АЦСК, який видав Вам ключ, вибираємо сам ключ і вводимо від нього пароль. Після цього натискаємо зчитати і потім вже підписати.

| nHEALTH capitation & reimbursement |                    | Навчання Т                     | ехнічна підтримка                           | Кабінет         | Вийти (myshak_farmac2021@       | yopmail.com) |  |  |  |
|------------------------------------|--------------------|--------------------------------|---------------------------------------------|-----------------|---------------------------------|--------------|--|--|--|
|                                    |                    | Ofe                            | ріть центр сертифі                          | кації ключів    |                                 |              |  |  |  |
| РД                                 | Центр сертифікації |                                |                                             |                 |                                 |              |  |  |  |
|                                    | КНЕДП ІДД ДПС      |                                |                                             |                 |                                 | ~            |  |  |  |
|                                    |                    |                                | Крок 2                                      |                 |                                 |              |  |  |  |
|                                    | Оберіть файл       | п з особистим клю              | нем (зазвичай з ім'я                        | ім Key-6.dat)   | та вкажіть пароль захисту       |              |  |  |  |
|                                    | Файл з особистим   | м ключем                       |                                             | Парс            | оль захисту ключа               |              |  |  |  |
|                                    | Key-6_Oleg_new.dat |                                | Обрати .                                    |                 |                                 | Стерти       |  |  |  |
|                                    | Інформація про осо | обистий ключ: Дан              | про власника Пер                            | еглянути сер    | тифікати Зберегти інф. про ключ | ŧ.           |  |  |  |
|                                    | Параметри підпису: | Алгоритм підпи                 | юу: ДСТУ-4145                               |                 |                                 |              |  |  |  |
|                                    |                    | Формат підпис                  | : З повними даним                           | и для переві    | рки (CAdES-X Long)              |              |  |  |  |
|                                    |                    | Додавати позн<br>Додавати повн | ачку часу від даних<br>і дані для перевіркі | : так<br>1: так |                                 |              |  |  |  |
|                                    |                    |                                | Крок З                                      |                 |                                 |              |  |  |  |
|                                    |                    |                                |                                             |                 |                                 |              |  |  |  |
|                                    | Підписат           | ти та завант                   | ажити підпис                                | ании фа         | ил на сервер 🛧                  |              |  |  |  |
|                                    |                    |                                |                                             |                 |                                 |              |  |  |  |

Готово! Рецепт був успішно погашений.

| nHEALTH capitation & re      | simbursement Навчання                               | Технічна підтримка Кабінет Вийти (myshak_farmac2021@yopmail.com) |   |
|------------------------------|-----------------------------------------------------|------------------------------------------------------------------|---|
| Відпуск рецептів             | Успішно підписана і зареєстрована в системі eHealth |                                                                  | × |
| Відпуск рецептів (спрощений) |                                                     |                                                                  |   |
| Відпущені рецепти            | Відпуск рецепту № d86f0259-a535-4e98-96a1           | -56380f4948e3 (статус: Оброблено )                               |   |
| 🕈 Дані закладу               |                                                     |                                                                  |   |
| 🗖 Мої дані                   | Можливі операції                                    |                                                                  |   |
| ▶ Дл                         | Немас                                               |                                                                  |   |
|                              | Дата відпуску                                       | 2022-11-02                                                       |   |
|                              | Співробітник                                        | Мишак Олег Володимирович                                         |   |
|                              | Сума чека, грн.                                     | 1990                                                             |   |
|                              | Віллушено:                                          |                                                                  |   |
|                              | Назва                                               | METAΦIH® IC                                                      |   |
|                              | Форма                                               | таблетки                                                         |   |
|                              | Виробник                                            | Товариство з додатковою відповідальністю "ІНТЕРХІМ" (UA)         |   |
|                              | Кількість одиниць                                   | 100                                                              |   |
|                              | Ціна за 1 упаковку, грн.                            | 199                                                              |   |
|                              | відшкодування за т упаковку (по реєстру), грн.      | 1000                                                             |   |
|                              | Загальна вартість відшколування, грн.               | 1990                                                             |   |
|                              | осталона вартето відшкодування, трн.                | · ·                                                              | - |
|                              |                                                     |                                                                  | 7 |